# ELECOM

# 外付け SSD ESD-EMH シリーズ 取扱説明書

| くじ         |
|------------|
| 2 U        |
| 接<br>③ つ   |
| (4) U      |
| 耵          |
| スマー<br>接続し |
| 17         |
| 起          |
| 27         |
| 接          |
| 37         |
| (4)ス       |
| 1          |
| PS5™       |
| 使用す        |
| ᅶᅷᆂᇉ       |
| 江依く        |
| 仕様・        |
| ユーザ        |
| 保証担        |
| 小山乃        |
|            |
|            |

| ②USB Type-C™ 搭載の iPad に  |
|--------------------------|
| 接続する13                   |
| ③ファイルを読み書きする14           |
| ④USB Type-C™ 搭載の iPad から |
| 取りはずす14                  |
| スマートフォン / タブレット端末と       |
| 接続して本製品を使用する ・・・・15      |
| ①スマートフォン/タブレット端末を        |
| 起動する15                   |
| ②スマートフォン/タブレット端末に        |
| 接続する15                   |
| ③ファイルを読み書きする16           |
| ④スマートフォン/タブレット端末か        |
| ら取りはずす16                 |
| PS5™ と接続して本製品を           |
| 使用する ・・・・・17             |
| -                        |
|                          |
| 仕様                       |
| ユーザーサポートについて ・・・・19      |
| 保証規定 ······20            |

## ■はじめに

このたびは、外付け SSD ESD-EMH シリーズをお買い上げいただきありがとうございます。本 製品は、パソコンの USB ポートに接続してデータを読み書きする SSD (ソリッドステートドラ イブ)です。

本取扱説明書は、本製品のセットアップについて説明しています。ご使用になる前に本取扱説 明書をよくお読みになり、正しくセットアップをおこなってください。

- 本製品の取り付け、取りはずしのときには、必ずパソコンの本体および周辺機器メーカーの注意事項に従ってください。
- ◆ 本製品の分解、改造、修理をおこなわないでください。 火災や感電、故障の原因になります。また、故障時の保証の対象外となります。
- 本製品および本製品を取り付けたパソコン本体を、水を使う場所や湿気の多いところで使用しないでください。

火災や感電、故障の原因になります。

本製品の取り付け、取りはずしのときには、本製品に触れる前に金属製のもの(ス チールデスク、ドアのノブなど)に手を触れて、静電気を除去してから作業をおこ なってください。

静電気は本製品の破損の原因になります。

- 異常を感じた場合はすぐに使用を中止し、お買い上げの販売店、もしくは弊社総合 インフォメーションセンターにご相談ください。
- 本製品は乳幼児の手の届かないところで使用・保管してください。誤って飲み込むと、窒息したり、身体に悪影響をおよぼしたりする恐れがあります。 万一、飲み込んだと思われる場合は、すぐに医師にご相談ください。

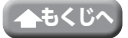

# ご使用にあたって

- 大切なデータは万が一の場合に備え、他の記憶媒体などに、定期的にバックアップされる ことをお薦めします。
- 本製品を接続した状態でパソコンを起動した場合、前回異常終了がなくてもスキャンディスクが自動的におこなわれることがあります。
- 本製品を接続した状態でパソコンを起動した場合、これまでに接続したことのあるデバイスであっても、新たにデバイスを認識する表示が出ることがあります。
- 本製品を接続してから認識されるまでに約1分ほど時間がかかる場合があります。パソコンの再操作が可能になるまでお待ちください。
- 消失・破損したデータに関しては、弊社は一切の責任を負いかねます。
- •本製品は、正しい向きでまっすぐ抜き差ししてください。
- •スタンバイや休止状態、スリープ状態には対応しておりません。
- •本製品に強い衝撃を与えないでください。
- ・お手入れの際には乾いたやわらかい布で軽く拭いてください。ベンジン、シンナー、アル コールなどは使用しないでください。

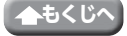

# 本製品について

## ■ご購入時の状態について

本製品は通常そのままでお使いいただけますので、フォーマット(初期化)をおこなう必要は ありません。

## 安心・安全のセキュリティ対応

無料でパスワード自動認証機能付きセキュリティソフトの使用が可能です。 [**PASS** (Password Authentication Security System)]

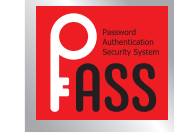

登録したパソコン(3台まで)は、パスワード無しでアクセスできます。 セキュリティソフトとマニュアルは下記のURLからダウンロードしてください。 https://www.elecom.co.jp/r/s377

## ■各部の名称

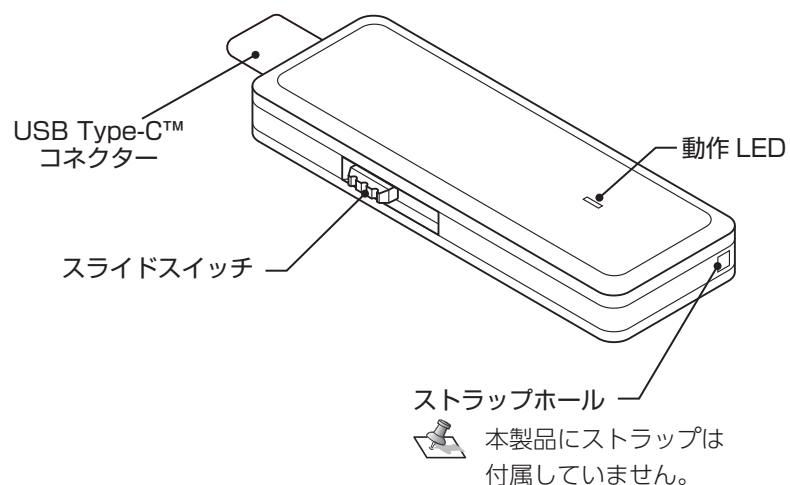

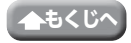

# Windows<sup>®</sup>と接続して本製品を使用する

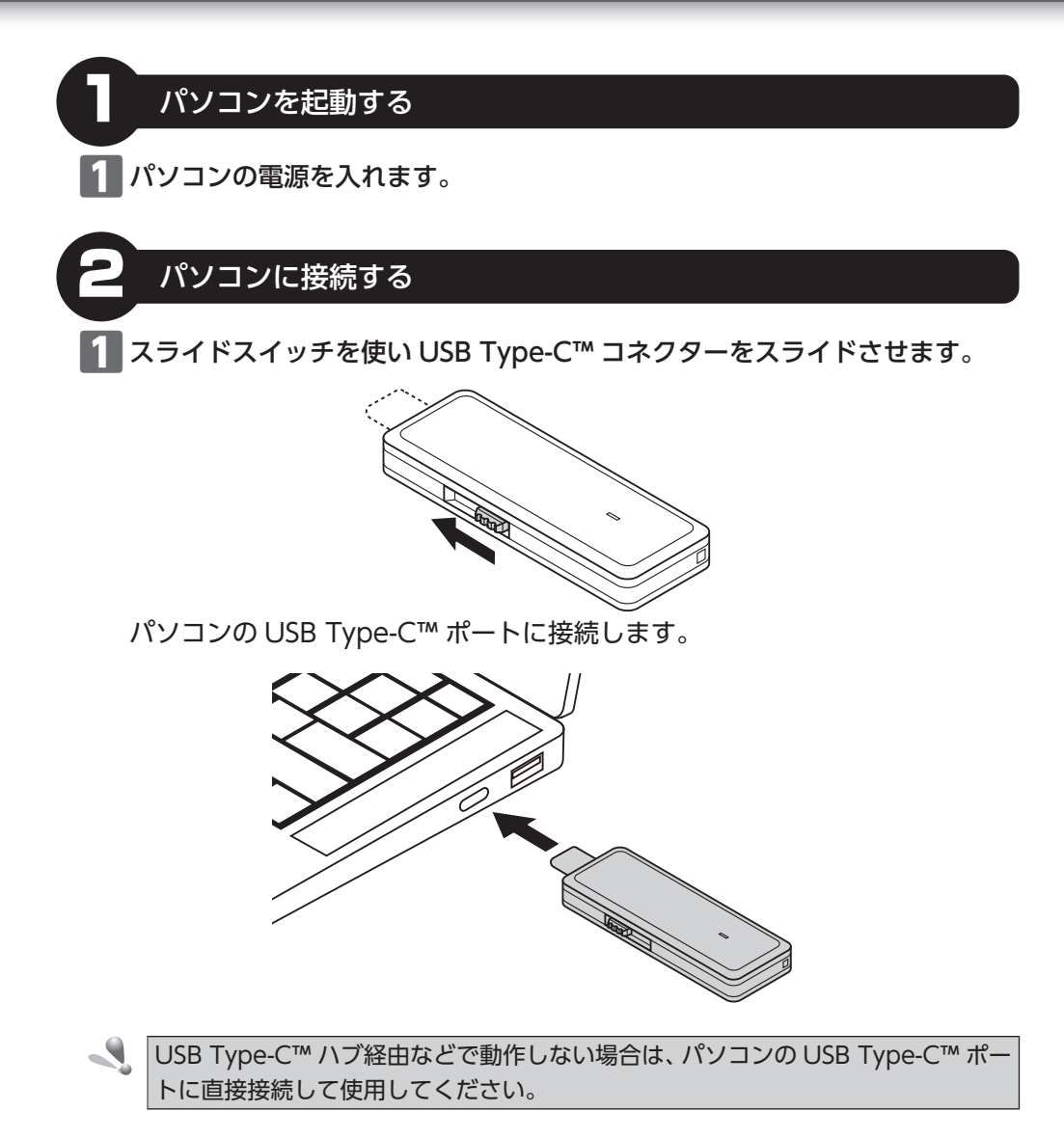

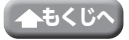

2 自動的に認識されます。 ポップアップが表示されます。

| ₽               | 自動再生                                          |      |    |
|-----------------|-----------------------------------------------|------|----|
| ESC<br>選打<br>さい | D-EMH (D:)<br>沢して、リムーバブル ドライブ に対して行う操作す<br>い。 | ē選んで | くだ |

## 3 ポップアップをクリックすると、動作を選択する画面が表示されます。

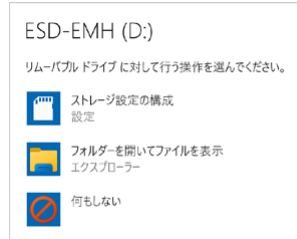

本製品の内容を表示するには、「フォルダーを開いてファイルを表示」を選択してください。

- ・上記のポップアップおよび選択画面が出ない場合は、P.8 ~ P.9 をご参照の上、
  直接 Windows のドライブから開いてください。
  - 上記のポップアップおよび選択画面が出ずに、直接本製品の内容が開く場合もあり ます。

### 本製品が認識されない場合

本製品が認識されないときは、本製品をパソコンから取りはずし、再度接続してください。

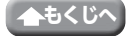

Windows® と接続して本製品を使用する

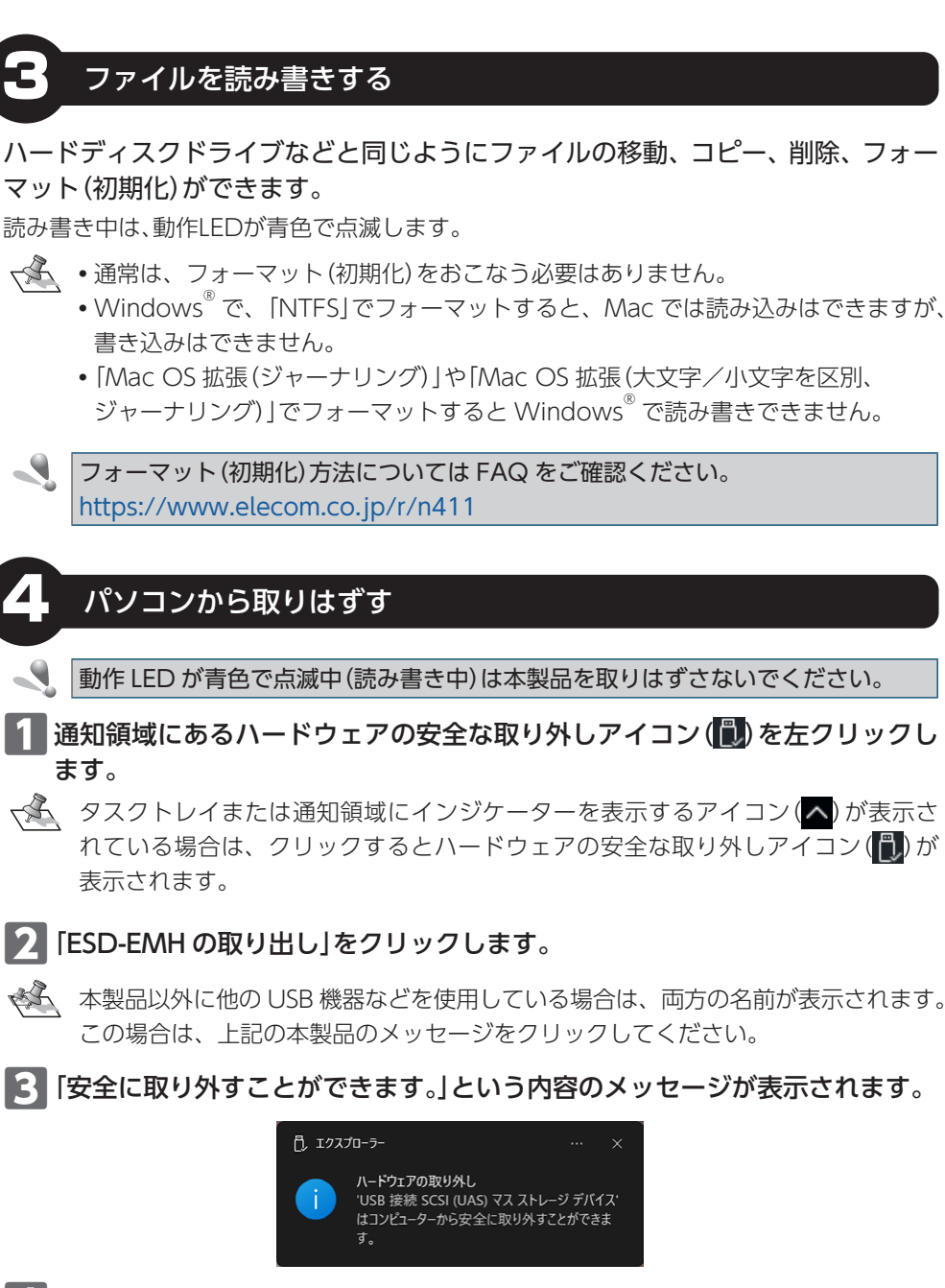

4 本製品をパソコンの USB Type-C™ ポートから取りはずします。

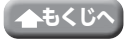

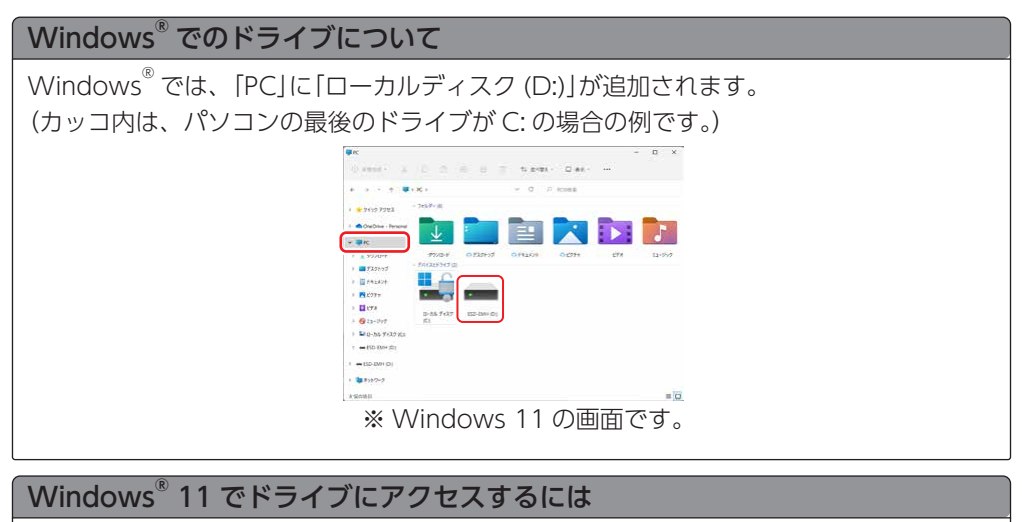

Windows<sup>®</sup>11 で、ドライブにアクセスするには、次の方法でおこないます。 1 次のA、Bいずれかの方法で、「エクスプローラー」を起動します。 A タスクバーの面左下の (エクスプローラー) アイコンをクリックします。 # ク P I © [] © ?

⑧「スタート」ボタンを右クリックし、「エクスプローラー」をクリックします。

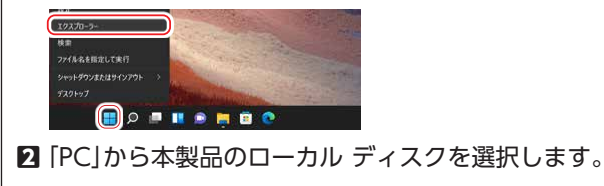

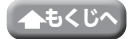

#### 本製品を使用する

Windows® と接続して本製品を使用する

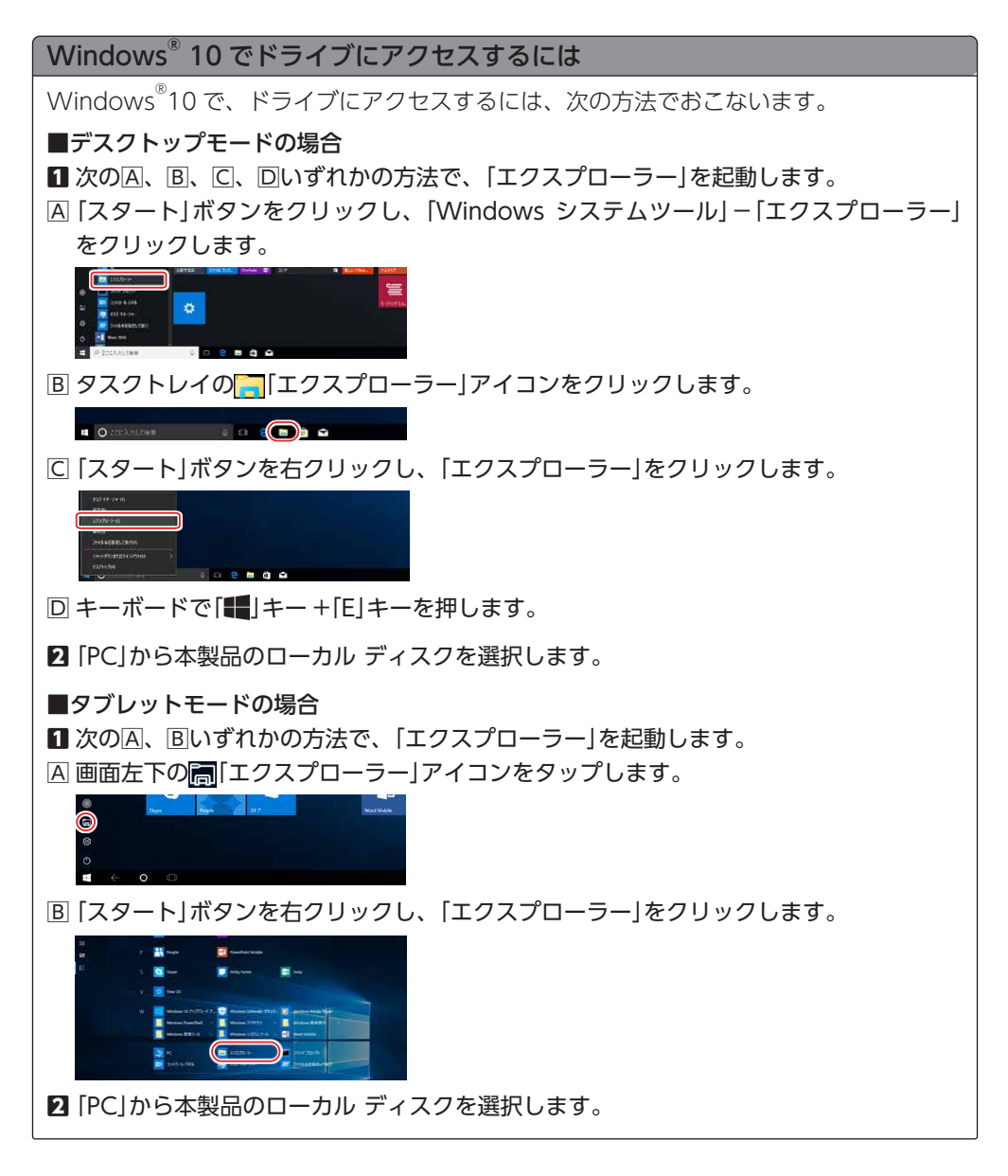

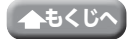

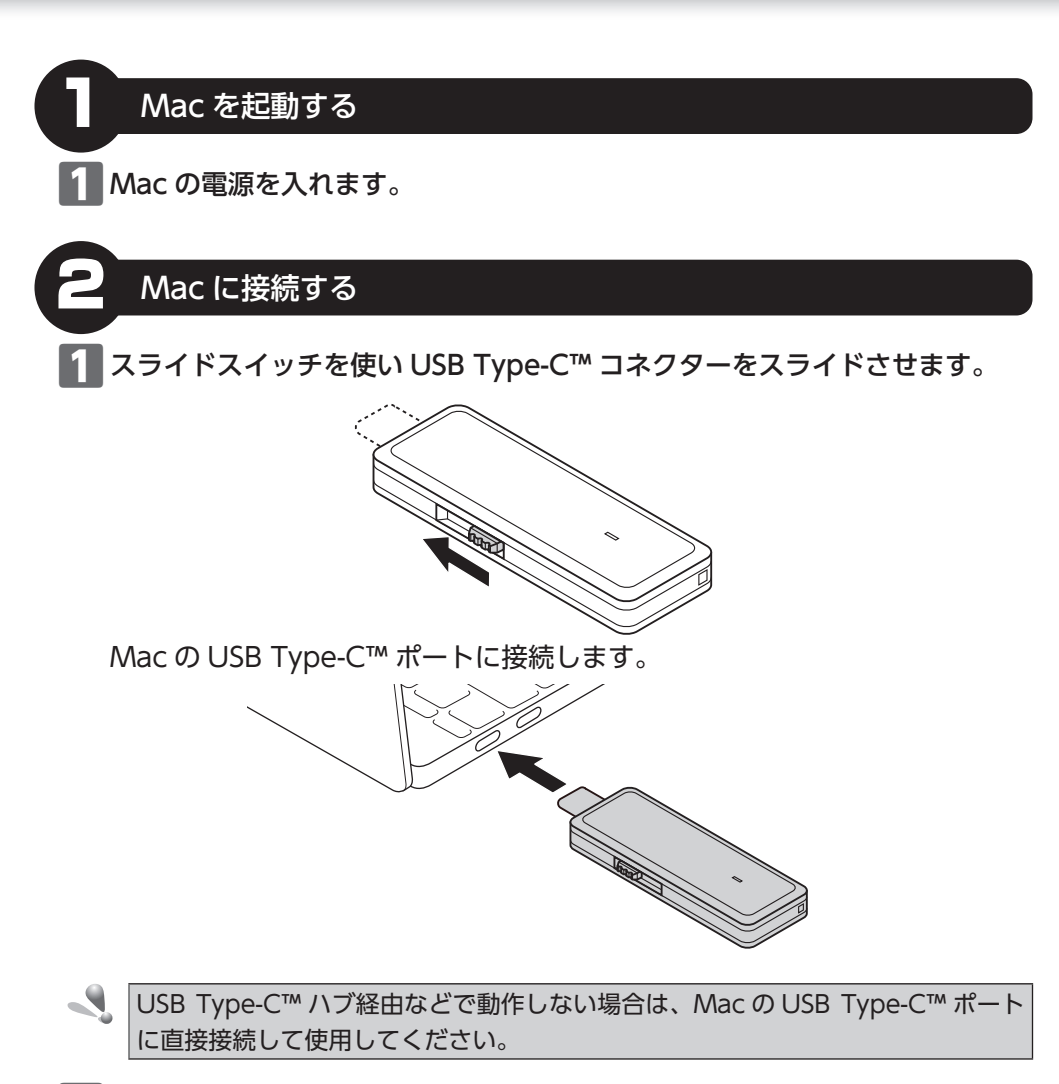

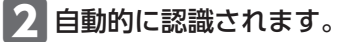

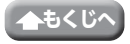

## 3 デスクトップにドライブアイコンが表示されます。

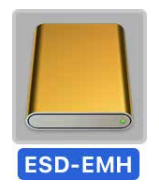

### これで本製品と Mac の接続は完了しました。

#### 本製品が認識されない場合

本製品が認識されないときは、本製品を Mac から取りはずし、再度接続してください。

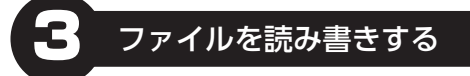

# ハードディスクドライブなどと同じようにファイルの移動、コピー、削除、フォーマット(初期化)ができます。

読み書き中は、動作 LED が青色で点滅します。

- 通常は、フォーマット(初期化)をおこなう必要はありません。
  - Mac で、「Mac OS 拡張 (ジャーナリング)」や「Mac OS 拡張 (大文字/小文字を 区別、ジャーナリング)」でフォーマットすると Windows<sup>®</sup> で読み書きできません。
  - Windows<sup>®</sup> で、「NTFS」でフォーマットすると、Mac では読み込みはできますが、 書き込みはできません。

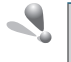

フォーマット (初期化) 方法については FAQ をご確認ください。 https://www.elecom.co.jp/r/s410

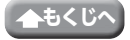

Mac と接続して本製品を使用する

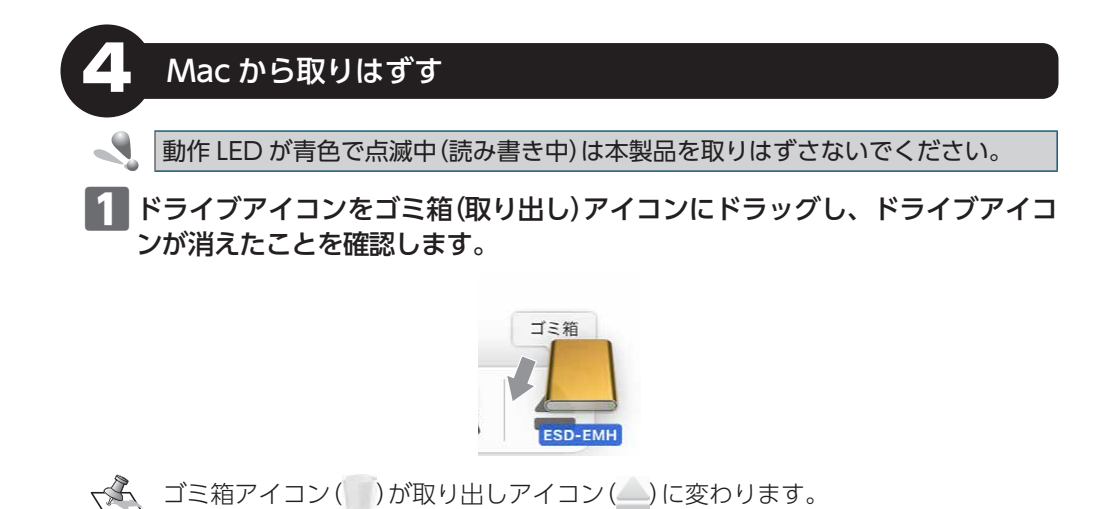

▶ 本製品を Mac の USB Type-C™ ポートから取りはずします。

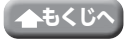

本製品を使用する

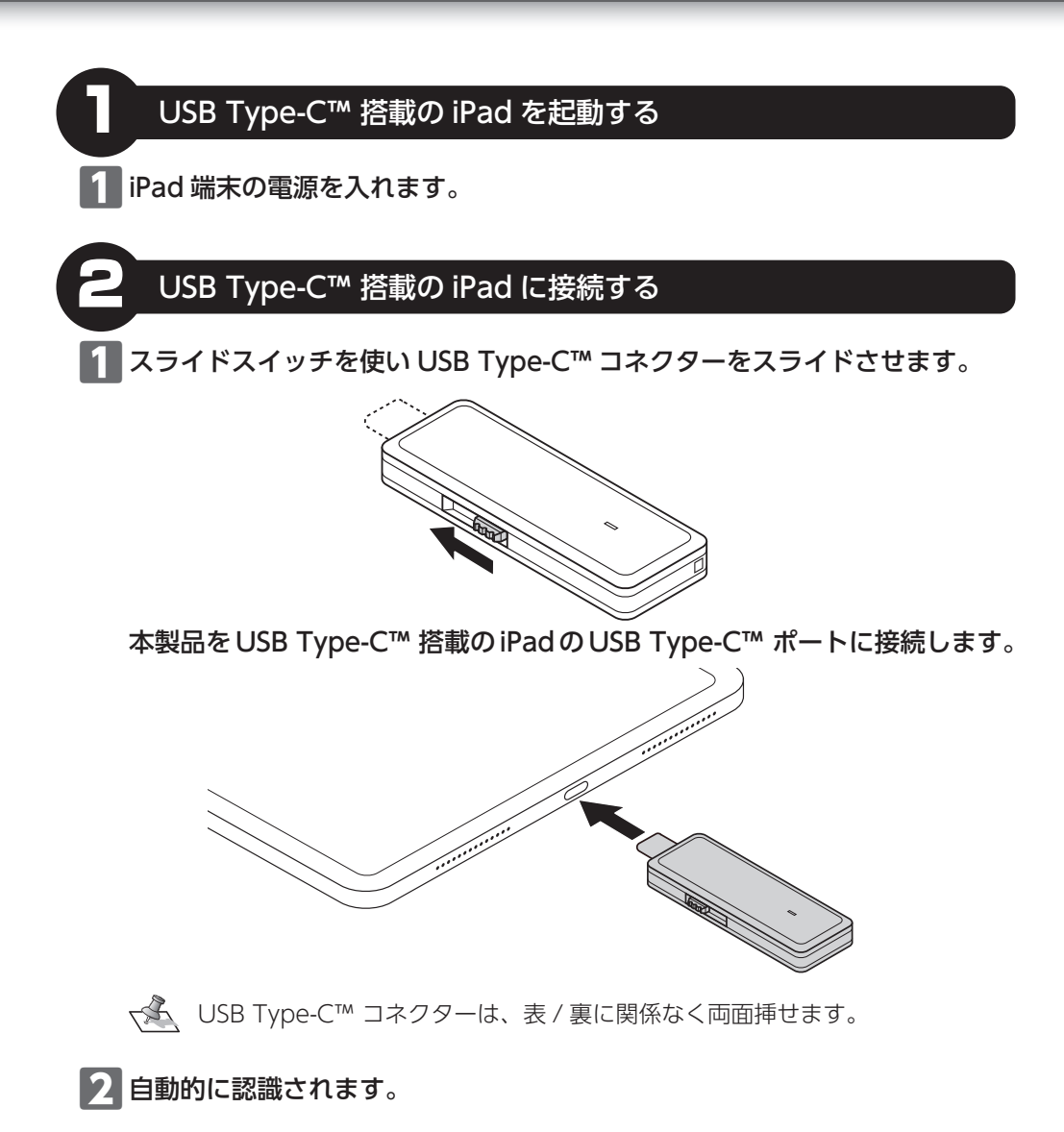

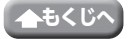

USB Type-C™ 搭載の iPad と接続して本製品を使用する

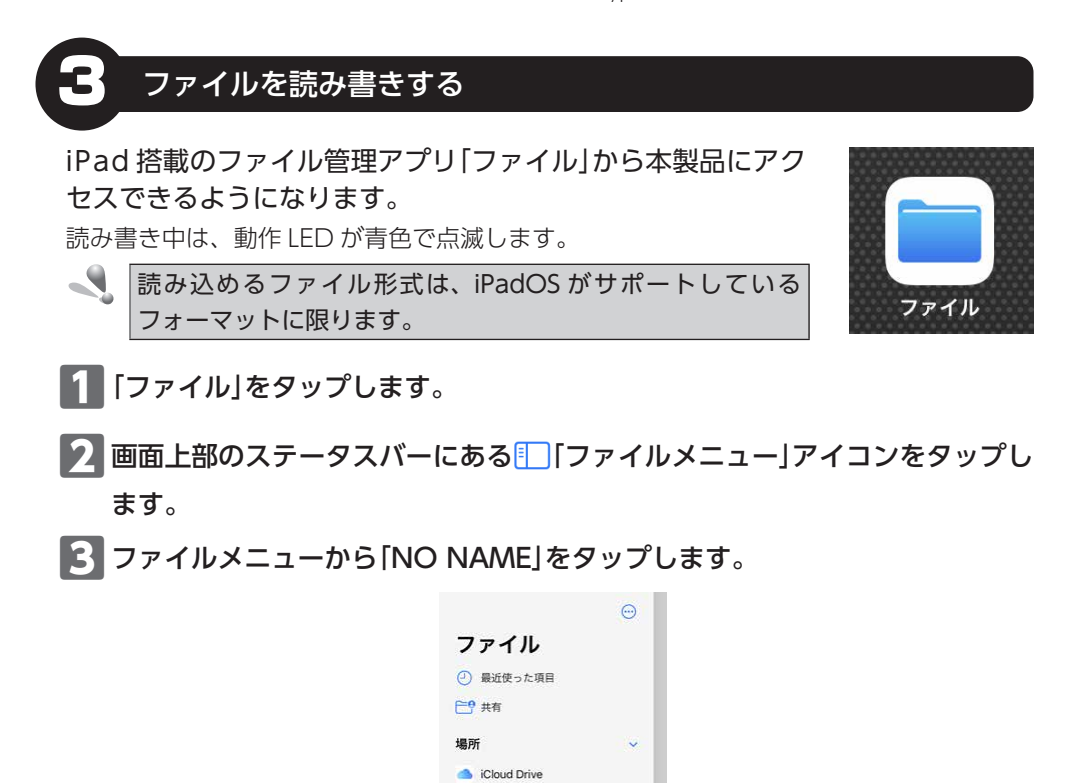

#### 本製品が認識されない場合

本製品が認識されないときは、本製品を端末から取りはずし、再度接続してください。

このiPad内

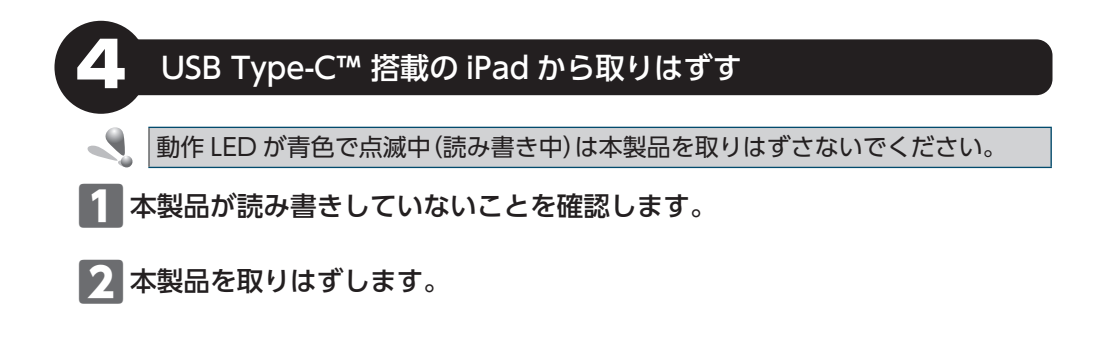

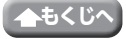

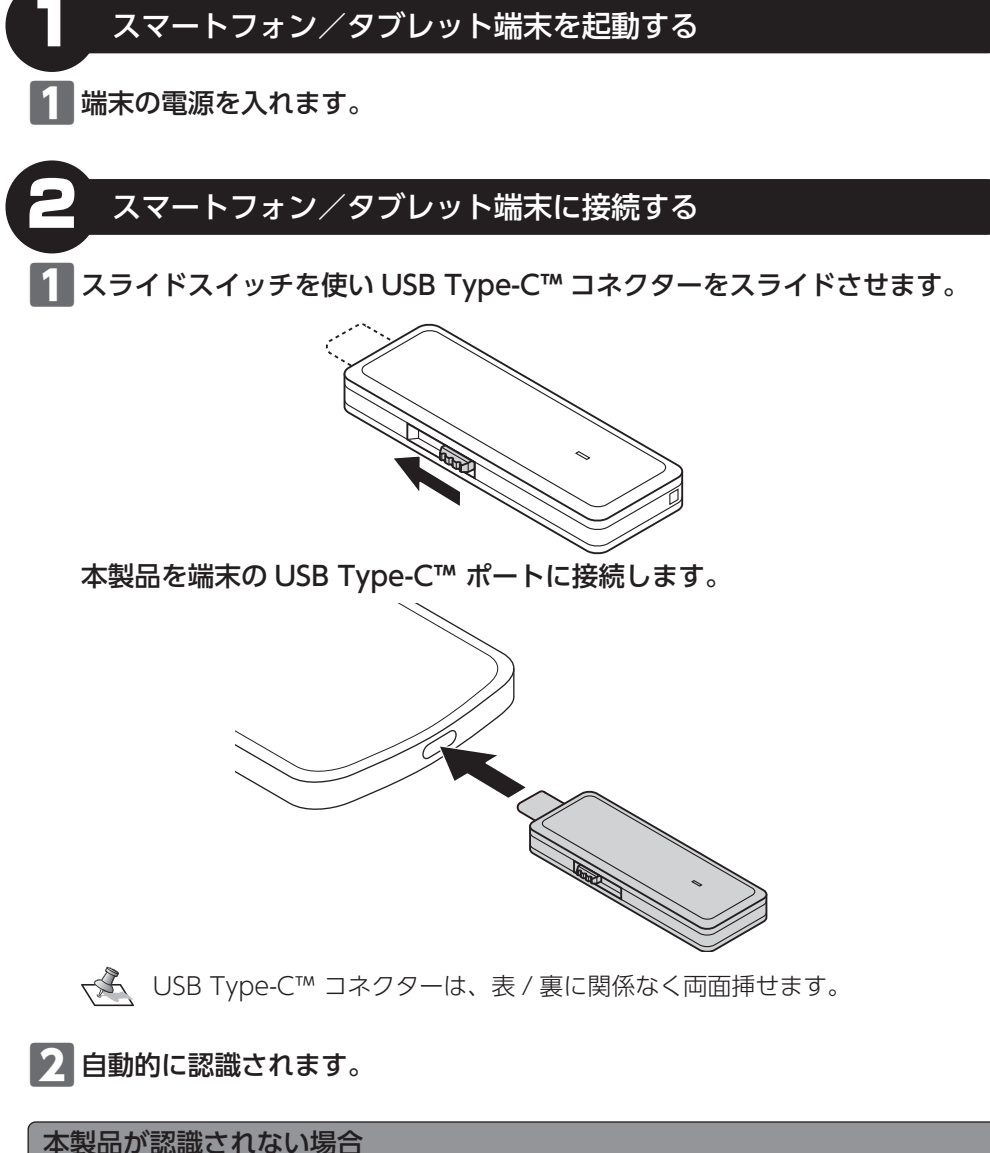

本製品が認識されないときは、本製品を端末から取りはずし、再度接続してください。

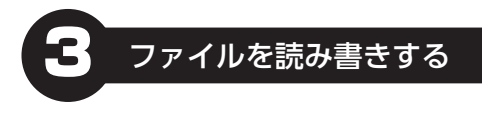

端末のファイル管理アプリから本製品にアクセスできるようになります。 読み書き中は、動作 LED が青色で点滅します。

ファイル管理アプリによっては対応しない場合があります。 読み込めるファイル形式はファイル管理アプリに依存します。 ファイル管理アプリについてご不明点がある場合は、端末のサポートまたはファ イル管理アプリのサポートへご相談ください。

# 4 スマートフォン/タブレット端末から取りはずす シ 動作LEDが青色で点滅中(読み書き中)は本製品を取りはずさないでください。 ジ 下記の手順は一例です。端末により、取り外しの方法が異なります。 詳しくは、各端末の取扱説明書をご確認ください。 1 本画面上部のステータスバーにある「USBストレージ」アイコンを下にフリッ

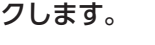

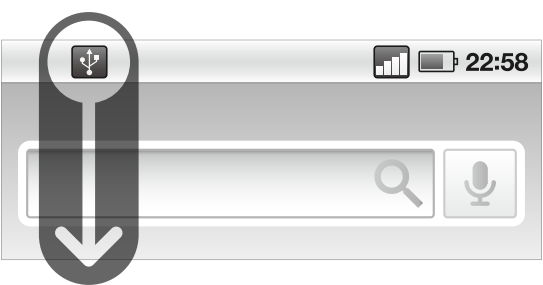

2 表示された画面から、該当の項目をタップします。

3 「取り外しが完了しました」という内容のメッセージが表示され、本製品の取りはずしが可能になります。

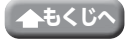

PS5™ で使用する場合は、下記の URL から設定マニュアルをダウンロードしてください。

PS5™ 用 外付け SSD/HDD 拡張ストレージ 設定マニュアル

https://www.elecom.co.jp/m/n681

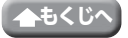

| 対応 OS            | Windows11/10<br>macOS Ventura 13/macOS Monterey 12/macOS Big Sur 11<br>iPadOS 16<br>Android 13 |
|------------------|------------------------------------------------------------------------------------------------|
| インターフェイス         | USB 10 Gbps(USB3.2(Gen2))                                                                      |
| コネクター形状          | USB Type-C™                                                                                    |
| 動作 LED           | 搭載                                                                                             |
| 動作 LED 色         | 青                                                                                              |
| 動作 LED<br>動作パターン | 待機時:点灯<br>動作時:点滅                                                                               |
| 出荷時フォーマット        | exFAT                                                                                          |
| 外形寸法             | [幅]約 64.0 mm × [奥行き] 約 22.5 mm × [高さ] 約 8.0 mm                                                 |
| 重量               | 約 12 g                                                                                         |
| 内容物              | 本体                                                                                             |
| 保証期間             | 1年間                                                                                            |

# ユーザーサポートについて

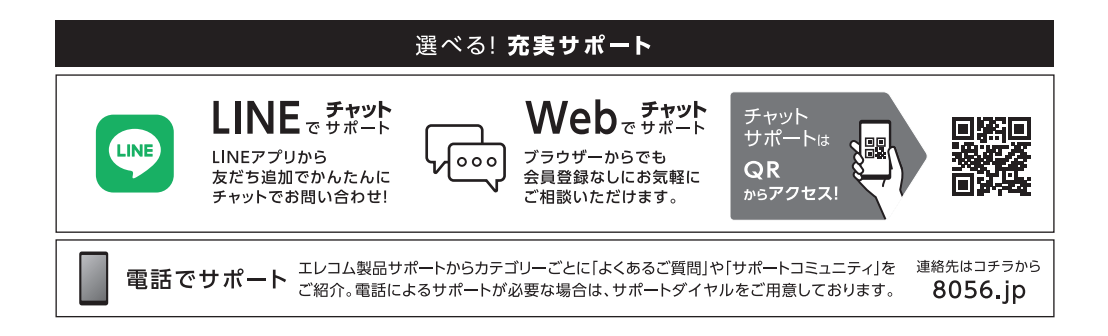

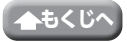

# 保証規定

#### ■保証対象

保証対象は本製品の本体・本製品の動作に起因する部 分のみとさせていただきます。取扱説明書および消耗 品は対象外です。

#### ■保証内容

 弊社が定める保証期間(本製品ご購入日から起算され ます。)内に、適切な使用環境で発生した本製品の故障 に限り、無償で本製品を修理または交換いたします。
 ※保証期間を超過している場合、有償となります。

#### ■無償保証範囲

- 2. 以下の場合には、保証対象外となります。
  - (1)購入証明書および故障した本製品をご提出いただけない場合。
    ※購入証明書は、購入日、購入店、型番が確認できるもの(レシート・納品書など)を指します。
  - (2) 購入証明書に偽造・改変などが認められた場合。
  - (3) 中古品として本製品をご購入された場合。(リサ イクルショップでの購入、オークション購入での 中古品を含む)
  - (4)弊社および弊社が指定する機関以外の第三者ならびにお客様による改造、分解、修理により故障した場合。
  - (5) 弊社が定める機器以外に接続、または組み込んで 使用し、故障または破損した場合。
  - (6)通常一般家庭、一般オフィス内で想定される使用 環境の範囲を超える温度、湿度、振動などにより 故障した場合。
  - (7)本製品を購入いただいた後の輸送中に発生した衝撃、落下などにより故障した場合。
  - (8) 地震、火災、落雷、風水害、その他の天変地異、 公害、異常電圧などの外的要因により故障した場合。
  - (9) 接続されている他の機器に起因して、本製品に故 障、損傷が生じた場合。
  - (10) ソフトウェア (ファームウェア、ドライバ他)のアッ プデート作業によって故障、障害が生じた場合。
  - (11)本製品の、パッケージ、取扱説明書、ならびに弊 社ホームページ内などに記載の使用方法、および 注意に反するお取り扱いによって生じた故障、損 傷の場合。
  - (12)その他、無償修理または交換が認められない事由 が発見された場合。

#### ■修理

 修理のご依頼は、購入証明書をお買い上げ頂いた製品 ー式(付属品、セット品含む)に添えて、お買い上げの 販売店にお持ちいただくか、弊社修理センターに送付 してください。

- 4. 弊社修理センターへご送付いただく場合の送料はお客様のご負担となります。(返送時の送料は弊社が負担いたします。)また、ご送付いただく際、適切な梱包の上、紛失防止のため受渡の確認できる手段(宅配や簡易書留など)をご利用ください。なお、弊社は運送中の製品の破損、紛失については一切の責任を負いかねます。
- 同機種での交換ができない場合は、保証対象製品と同 等またはそれ以上の性能を有する他の製品と交換させ ていただく場合があります。
- 6. 保証期間内にて修理、交換により交換された、旧部品 または旧製品などは返却いたしかねます。
- 記憶メディア・ストレージ製品において、修理セン ターにて製品交換を実施した際にはデータの保全は行 わず、全て初期化いたします。記憶メディア・スト レージ製品を修理に出す前には、お客様ご自身でデー タのバックアップを取っていただきますようお願いい たします。
- 修理期間中における代替機および貸出機のご用意はご ざいません。

#### ■免責事項

- 9. 本製品の故障について、弊社に故意または重大な過失 がある場合を除き、弊社の債務不履行および不法行為 などの損害賠償責任は、本製品購入代金を上限とさせ ていただきます。
- 10.本製品の故障に起因する派生的、付随的、間接的および精神的損害、逸失利益、ならびにデータ損害の補償などにつきましては、弊社は一切責任を負いかねます。
- 11.データを取扱う際には自己責任において、必ず定期的 なバックアップを取って下さい。本製品の故障または 使用によって生じた、保存データの消失、破損などに ついては一切保証いたしません。

#### ■有効範囲

12.この保証規定は、日本国内においてのみ有効です。 エレコム株式会社は、日本以外の国でのご購入・ご使 用による問い合わせ・サポート対応はいたしかねます。 This warranty is valid only in Japan. In "ELECOM CO., LTD. (Japan)", no customer support is available for enquiries about purchases or usage in/from any countries other than Japan.

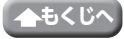

## 外付け SSD ESD-EMH シリーズ 取扱説明書 2023 年 7 月 15 日 第 1 版

- •本取扱説明書の著作権は、エレコム株式会社が保有しています。
- 本取扱説明書の内容の一部または全部を無断で複製/転載することを禁止させていただきます。
- 本取扱説明書の内容に関しては万全を期しておりますが、万一ご不明な点がございましたら、弊社総合インフォメーションセンターまでご連絡願います。
- •本製品の仕様および外観は、製品の改良のため予告なしに変更する場合があります。
- 本製品を使用したことによる他の機器への影響につきましては、保証規定の理由にか かわらず責任を負いかねますのでご了承ください。
- 本製品のうち、戦略物資または役務に該当するものの輸出にあたっては、外為法に基づく輸出または役務取引許可が必要です。
- USB Type-C and USB-C are trademarks of USB Implementers Forum.
- Windows は、米国 MicrosoftCorporationの米国及びその他の国における商標また は登録商標です。
- macOS Ventura、macOS Monterey、macOS Big Sur、Mac、iPadOS は、 Apple Inc.の商標または登録商標です。
- Android は Google LLC の登録商標です。
- PS5 は、株式会社ソニー・インタラクティブエンタテインメントの商標または登録商標です。
- その他の会社名、商品名は各社の商標または登録商標です。

©2023 ELECOM Co., Ltd. All Rights Reserved.